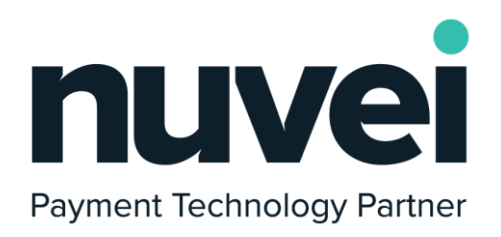

# Magento 2 plugin features manual

Version 1.2.1 | 22nd of July 2021

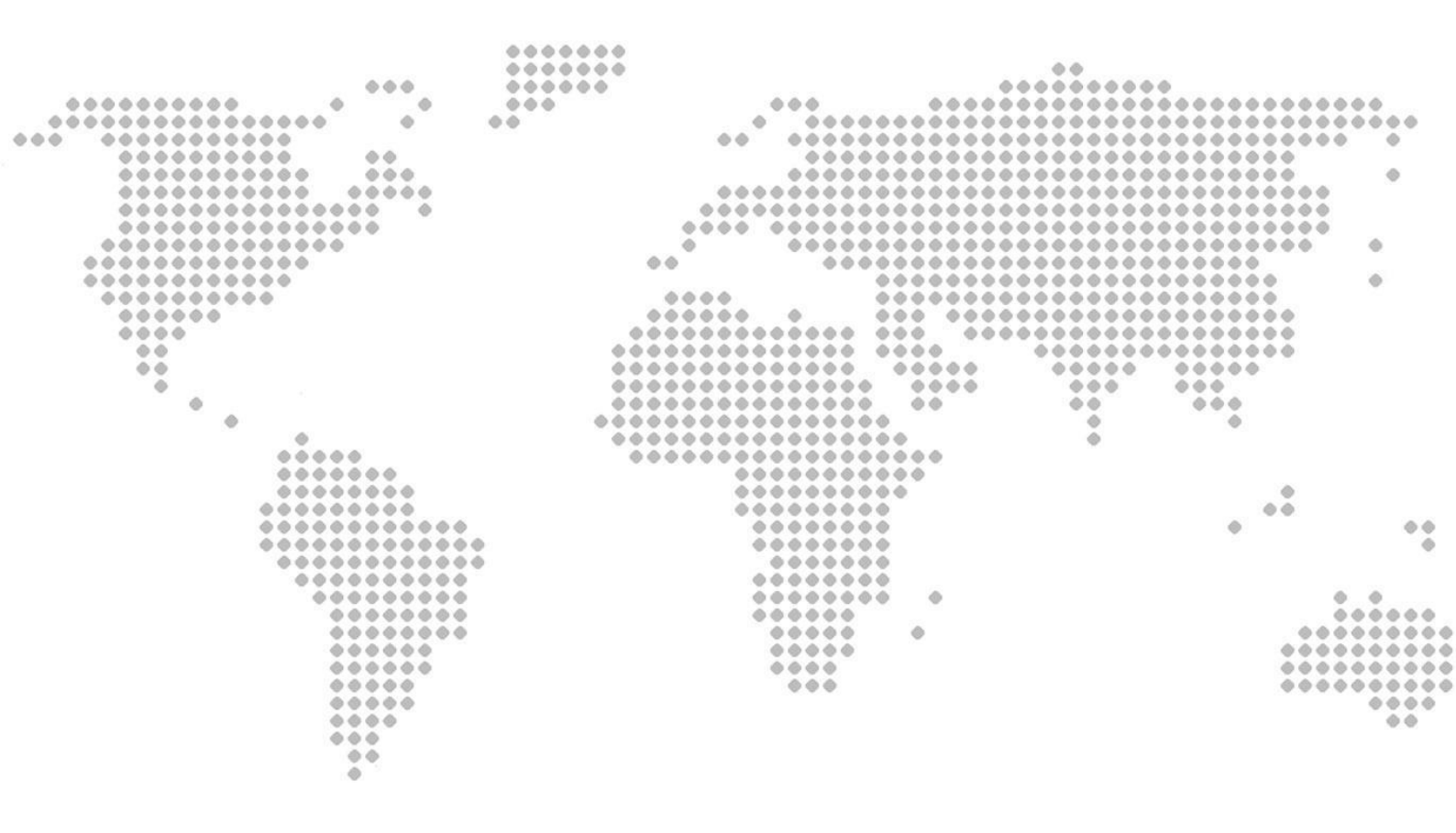

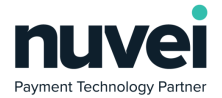

A

## Index

| Index                     | 1  |
|---------------------------|----|
| Overview                  | 3  |
| Installation and Setup    | 4  |
| AVS & CVV                 | 7  |
| Refund & Void transaction | 8  |
| Custom Fields             | 10 |
| Threatmetrix              | 12 |
| Multicurrency             | 13 |
| ApplePay                  | 14 |
| Create order flow         | 26 |

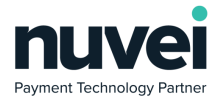

| Version # | Author            | Changes                                                 | Date       |
|-----------|-------------------|---------------------------------------------------------|------------|
| 1.0       | Bogdan<br>Bondane | Initial Document Creation                               | 09/05/2018 |
| 1.1       | Aidan Wilkins     | Added Installation and Setup                            | 23/07/2018 |
| 1.2       | Bogdan<br>Bondane | ApplePay configuration<br>Create order flow description | 30/06/2021 |
| 1.2.1     | Bogdan<br>Bondane | Screenshots update<br>ApplePay known issues             | 22/07/2021 |
|           |                   |                                                         |            |

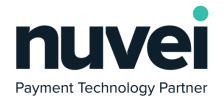

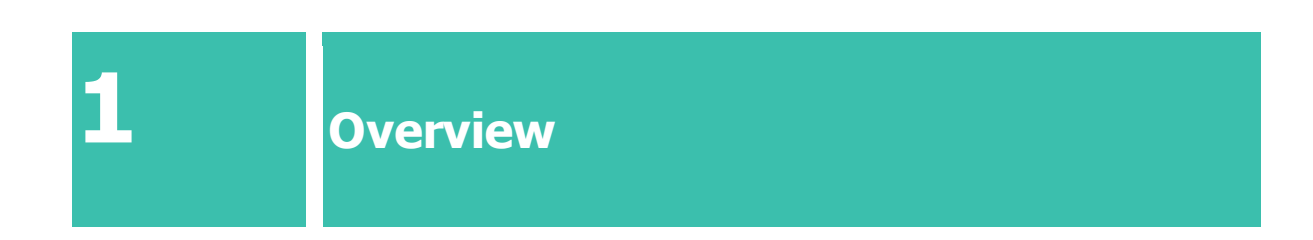

This document explains and shows how to install, configure and use the features in the Magento 2 payment plugin integrated with the Nuvei Payment Gateway.

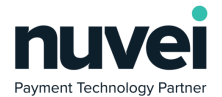

2

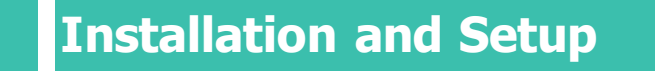

The plug-in can be downloaded from: <u>https://helpdesk.nuvei.com/doku.php?id=developer:plugins:magento</u>

Follow the instructions inside the plugin\_root\_folder/module-payment/README.md

Your terminal Shared Secret can be set from within the Terminal Settings in the Selfcare system.

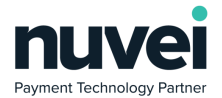

#### nuvei 15154002 (USD) ProductionTest 🛊 Filter options here: 🖬 Virtual Terminal 𝚱 Invoice Payment Request 🛎 Customers Reporting General Setup 🕸 Settings × </> A Payment Pages Show CVV ✓ Auto Decline CVV Failures 📇 Users Show Issue No. E Terminal Enable AVS 🕳 Cards AVS Compulsory ?≣ Custom Fields API AVS Type 🛚 eMail Alerts Exact \$ SMS Alerts If AVS sent Receipt Editable \$ é Apple Pay Certificate 🛃 Auto Ready Google Pay EC Key Pair Auto Ready Limit Enhanced Data Templates 0 )≣ BIN Ranges Enable Automatic Settle Contact Support Batch Time (GMT-05:00) C Expand All 19:54 € Logout Notification Email Notification Language --Please Select Language--Receipt Page URL MPI Receipt URL Secure Card URL Subscription Receipt URL Subscription Notification URL Secret Confirm Secret

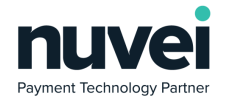

Log into Magento and select STORES from the menu on the left, then Configuration, Sales and Payment Methods. You should see Nuvei payment under the Other Payment Methods menu.

| Ŵ            | Configuration                               |   |                                                                                                    | Save Config |
|--------------|---------------------------------------------|---|----------------------------------------------------------------------------------------------------|-------------|
| DASHBOARD    | PUP PINT-OUTS<br>Tax                        |   | You get nove customers who low more and do it more often. Yet you always get paid in ful upfront while your customers pay at a<br>More date.                                                 |             |
| SALES        | Checkout                                    |   | amazon pay The conversest, trutated way to pay.<br>Let your customers there's due it is use a lew clicks or tops using the shipping and payment into already stored in their Amazon account. | Configure   |
| CUSTOVERS    | Shipping Settings<br>Multishipping Settings |   | 🛞 Zero Subtotal Checkout                                                                                                    |             |
|              | Delivery Methods                            |   | 🔆 Check / Money Order                                                                                                    |             |
| CONTENT      | Google API                                  |   | 🕞 Bank Transfer Payment                                                                                                    |             |
| REPORTS      | Payment Methods                             |   | 🕞 Cash On Delivery Payment                                                                                                    |             |
| STORES       | 3D Secure                                   |   | ⊙ Purchase Order                                                                                                    |             |
|              | Address Cleansing                           |   | ⊙ Nuvei payment                                                                                                    |             |
|              | уотро                                       | ~ |                                                                                                    |             |
| a protatorio | DOTDIGITAL                                  | ~ |                                                                                                    |             |
|              | SERVICES                                    | ~ |                                                                                                    |             |
|              | ADVANCED                                    | ~ |                                                                                                    |             |
|              |                                             |   |                                                                                                    |             |

Unselect the Use system value checkbox for Enabled and set the value to Yes.

| Configuration          |                                                                                                    |                                                                                                    |                                                                                                    |                                                                                                    | Save Config                                                                                                    |
|------------------------|----------------------------------------------------------------------------------------------------|----------------------------------------------------------------------------------------------------|----------------------------------------------------------------------------------------------------|----------------------------------------------------------------------------------------------------|----------------------------------------------------------------------------------------------------|
| Checkput               |                                                                                                    | The convenient, trusted way to pay.<br>Let your customers check out in just a few clicks or taps u                                                                                                    | sing the shipping and payment info already stored in their Amazon account.                                                                                                    |                                                                                                    | Configure                                                                                                    |
| Shipping Settings      |                                                                                                    | <ul> <li>Zero Subtotal Checkout</li> </ul>                                                                                                    |                                                                                                    |                                                                                                    |                                                                                                    |
| Multishipping Settings |                                                                                                    | Check / Money Order                                                                                                    |                                                                                                    |                                                                                                    |                                                                                                    |
| Google API             |                                                                                                    | <ul> <li>Bank Transfer Payment</li> </ul>                                                                                                    |                                                                                                    |                                                                                                    |                                                                                                    |
| Payment Methods        |                                                                                                    | O Cash On Delivery Payment                                                                                                    |                                                                                                    |                                                                                                    |                                                                                                    |
| 3D Secure              |                                                                                                    | ⊙ Purchase Order                                                                                                    |                                                                                                    |                                                                                                    |                                                                                                    |
| Address Cleansing      |                                                                                                    | ⊘ Nuvei payment                                                                                                    |                                                                                                    |                                                                                                    |                                                                                                    |
| ΥΟΤΡΟ                  | ~                                                                                                    | Enabled<br>Interview                                                                                                    | Yes                                                                                                    | Use system value                                                                                                    |                                                                                                    |
| DOTDIGITAL             | ~                                                                                                    | Store Base URL                                                                                                    |                                                                                                    |                                                                                                    |                                                                                                    |
| SERVICES               | ~                                                                                                    | Payment Action<br>[state view]                                                                                                    | Authorize Only                                                                                                    | Use system value                                                                                                    |                                                                                                    |
| ADVANCED               | ~                                                                                                    | Integration Type<br>[store view]                                                                                                    | 206                                                                                                    | Use system value                                                                                                    |                                                                                                    |
|                        |                                                                                                    | Transaction Type<br>[store view]                                                                                                    | 7                                                                                                    | Use system value                                                                                                    |                                                                                                    |
|                        |                                                                                                    | Dynamic Descriptor<br>Difference                                                                                                    | Test                                                                                                    | <ul> <li>It is a step who</li> </ul>                                                                                                    |                                                                                                    |
|                        | Configuration Creator Departs settings Muturbuping settings Delivery Methods 20 Secore Address Classing YUTPO ExtremeTrue ExtremeTrue | Configuration Contour Stopping Settings Muturbupping Settings Delivery Methods To Secure Address Clearung VOTPO V ExerceS SettingS V V SettingS V V SettingS V V SettingS V V V V V V V V V V V V V V V V V V V | Configuration  Control  Declarity  Declarity  Declarit | Configuration         Control         Support stating:         Look out         Delve yiel stating:         Control out         Control out | Configuration         Control         Spage stering:         Mutching stering:         Conjekt         Option Kathole         Option Kathole |

The Primary Currency, Primary Terminal ID and Primary Shared Secret should be completed in order to process any test transactions. You can then select Save Config.

When testing is complete, change the Account Type from Test to Live and update the Terminal ID and Shared Secret.

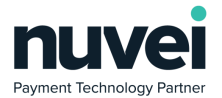

| 3 | AVS & CVV |
|---|-----------|

Both options can be enabled from the Selfcare system, by accessing Settings → Terminal as shown below. These options will be shared with the plugin through the terminal features functionality and proper behavior will take place.

| Reporting        | $\sim$        |                           |
|------------------|---------------|---------------------------|
| 😂 Settings       | ×             | General Setup             |
|                  | ges           | Show CVV                  |
| 📇 Users          |               | Auto Decline CVV Failures |
| 🖬 Terminal       |               | Show Issue No.            |
| Cards            |               | Enable AVS                |
| 🚝 Custom Field   | ls            | AVS Compulsory            |
| eMail Alerts     |               | API AVS Type              |
| SMS Alerts       |               | Exact                     |
|                  |               | If AVS sent               |
| Receipt          |               | Editable 💠                |
| 🗯 Apple Pay Ce   | ertificate    | Auto Doody                |
| 🖷 🛛 Google Pay E | EC Key Pair   | Auto Ready                |
| Enhanced Da      | ata Templates | Auto Ready Limit          |
|                  | ata remplates | 0                         |
| 😑 BIN Ranges     |               | Enable Automatic Settle   |

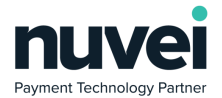

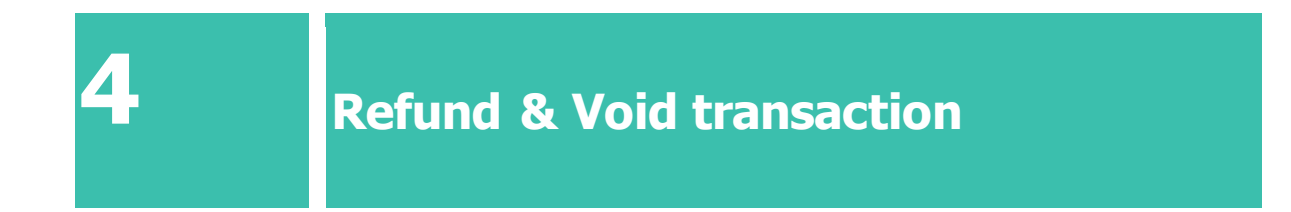

This is managed from Magento's Sales  $\rightarrow$  Orders menu. Once an order is selected, the Invoices submenu will appear as shown below.

| DASHBOARD                     | #00000055        |                       |                                         |                      |                                       |                                   | Q               | <u> 1</u>         | admin 🔻        |
|-------------------------------|------------------|-----------------------|-----------------------------------------|----------------------|---------------------------------------|-----------------------------------|-----------------|-------------------|----------------|
| \$<br>SALES                   |                  |                       |                                         | ← Back               | Send Email Cred                       | it Memo Hold                      | Shi             | p Re              | ≥order         |
| <b>PRODUCTS</b>               |                  |                       |                                         |                      |                                       |                                   |                 |                   |                |
|                               | ORDER VIEW       | Search by keyword     | Q                                       |                      | <b>T</b> Filters                      | Default View 🔻                    | Columns Columns | • ±               | Export 👻       |
|                               | Information      | Actions -             | 1 records found                         |                      | 2                                     | 0 🔻 per page                      | <               | 1 0               | f1 >           |
|                               | Invoices         | Invoice     000000014 | Invoice Date<br>Apr 23, 2018 3:11:49 PM | Order #<br>000000055 | Order Date<br>Apr 23, 2018 3:11:45 PM | Bill-to Name<br>Veronica Costello | Status<br>Paid  | Amount<br>\$25.57 | Action<br>View |
|                               | Credit Memos     |                       |                                         |                      |                                       |                                   |                 |                   |                |
|                               | Shipments        |                       |                                         |                      |                                       |                                   |                 |                   |                |
| SYSTEM                        | Comments History |                       |                                         |                      |                                       |                                   |                 |                   |                |
| FIND PARTNERS<br>& EXTENSIONS | Transactions     |                       |                                         |                      |                                       |                                   |                 |                   |                |

By clicking the View link, the Credit Memo option will appear in the top menu that will take you to the refund form. If the amount refunded is equivalent to the order's total, the gateway will void the transaction.

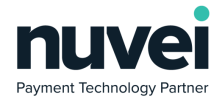

|                                                                                                    |                         |                                |                                 |                                      |                                                                                                    | ← Back                      | Send Email                  | Credit Memo |                         |
|----------------------------------------------------------------------------------------------------|-------------------------|--------------------------------|---------------------------------|--------------------------------------|----------------------------------------------------------------------------------------------------|-----------------------------|-----------------------------|-------------|-------------------------|
|                                                                                                    |                         |                                |                                 |                                      |                                                                                                    |                             |                             |             |                         |
| Order & Account Info                                                                                                    | rmation                 |                                |                                 |                                      |                                                                                                    |                             |                             |             |                         |
| Order # 000000055 (Th                                                                                                    | e order cor             | firmation en                   | nail was sent)                  |                                      | Account Informat                                                                                                    | ion                         |                             |             |                         |
| Order Date                                                                                                    |                         |                                | Apr 23, 2018, 3:1               | 11:45 PM                             | Customer Name                                                                                                    |                             |                             | V           | Veron                   |
| Order Status                                                                                                    |                         |                                | Pr                              | rocessing                            | Email                                                                                                    |                             |                             | ronl_cos    | st@ex                   |
| Purchased From                                                                                                    |                         |                                | Main<br>Main Webs<br>Default St | n Website<br>site Store<br>tore View | Customer Group                                                                                                    |                             |                             |             |                         |
| Placed from IP                                                                                                    |                         |                                | 83.40                           | ).223.122                            |                                                                                                    |                             |                             |             |                         |
| Address Information                                                                                                    |                         |                                |                                 |                                      |                                                                                                    |                             |                             |             |                         |
| Billing Address Edit                                                                                                    |                         |                                |                                 |                                      | Shipping Address                                                                                                    | Edit                        |                             |             |                         |
|                                                                                                    |                         |                                |                                 |                                      |                                                                                                    |                             |                             |             |                         |
| Product                                                                                                    | Price                   | Qty                            | Return to Stock                 | Qty to Refu                          | nd Subtotal                                                                                                    | Tax Amount                  | Discount A                  | Amount F    | Row 1                   |
| Product<br>Go-Getr Pushup Grips                                                                                                | <b>Price</b><br>\$19.00 | Qty<br>Ordered 1               | Return to Stock                 | Qty to Refu                          | nd Subtotal<br>\$19.00                                                                                                    | Tax Amount<br>\$1.57        | Discount A<br>\$0.00        | Amount F    | Row T<br>\$20.57        |
| Product<br>Go-Get'r Pushup Grips<br>SKU: 24-UG05                                                                               | <b>Price</b><br>\$19.00 | Qty<br>Ordered 1<br>Involced 1 | Return to Stock                 | Qty to Refur                         | nd Subtotal<br>\$19.00                                                                                                    | Tax Amount<br>\$1.57        | Discount A<br>\$0.00        | Amount F    | <b>Row 1</b><br>\$20.5  |
| Product<br>Go-GetY Pushup Grips<br>SKU: 24-UG05                                                                                | Price<br>\$19.00        | Qty<br>Ordered 1<br>Invoiced 1 | Return to Stock                 | Qty to Refur                         | nd Subtotal<br>\$19.00                                                                                                    | Tax Amount<br>\$1.57        | Discount A<br>\$0.00        | Amount F    | <b>Row T</b><br>\$20.57 |
| Product<br>Go-GetY Pushup Grips<br>SKU: 24-UG05                                                                                | Price<br>\$19.00        | Qty<br>Ordered 1<br>Invoiced 1 | Return to Stock                 | Qty to Refur                         | nd Subtotal<br>\$19.00                                                                                                    | Tax Amount<br>\$1.57        | Discount A<br>\$0.00        | Amount F    | Row T<br>\$20.57        |
| Product<br>Go-Getr Pushup Grips<br>SKU: 24-UG05<br>Order Total<br>Credit Memo Commen                                           | Price<br>\$19.00        | Qty<br>Ordered 1<br>Invoiced 1 | Return to Stock                 | Qty to Refur                         | nd Subtotal<br>\$19.00                                                                                                    | Tax Amount<br>\$1.57        | Discount A<br>\$0.00        | Amount F    | Row T<br>\$20.57        |
| Product<br>Go-Getr Pushup Grips<br>SkU: 24-UG05<br>Order Total<br>Credit Memo Comment<br>Comment Text                          | Price<br>\$19.00        | Qty<br>Ordered 1<br>Invoiced 1 | Return to Stock                 | Qty to Refut                         | nd Subtotal<br>\$19.00                                                                                                    | Tax Amount<br>\$1.57        | Discount <i>A</i><br>\$0.00 | tmount F    | Row T<br>\$20.57        |
| Product<br>Go-GetY Pushup Grips<br>SKU: 24-UG05<br>Order Total<br>Credit Memo Comment<br>Comment Text                          | Price<br>\$19.00        | Qty<br>Ordered 1<br>Invoiced 1 | Return to Stock                 | Qty to Refur                         | nd Subtotal<br>\$19.00<br>Subtotal<br>Refund Totals                                                                                                    | Tax Amount<br>\$1.57        | Discount A                  | Amount F    | Row T<br>\$20.57        |
| Product Go-Getr Pushup Grips SKU: 24-UG05 Order Total Credit Memo Comment comment Text                                         | Price<br>\$19.00        | Qty<br>Ordered 1<br>Invoiced 1 | Return to Stock                 | Qty to Refut                         | efund Shipping<br>Refund Shipping<br>Adjustment Refund                                                                                                    | Tax Amount<br>\$1.57        | Discount <i>I</i><br>\$0.00 | Amount F    | Row T<br>\$20.57        |
| Product Go-Getr Pushup Grips SKU: 24-UGOS Order Total Credit Memo Comment Comment Text                                         | Price<br>\$19.00        | Qty<br>Ordered 1<br>Invoiced 1 | Return to Stock                 | Qty to Refur                         | ever subset of the section of the section of the s | Tax Amount<br>\$1.57        | Discount A<br>\$0.00        | Amount P    | Row T<br>\$20.57        |
| Product Go-Getr Pushup Grips SKU: 24-UG05 Order Total Credit Memo Comment comment Text                                         | Price<br>\$19.00        | Qty<br>Ordered 1<br>Invoiced 1 | Return to Stock                 | Qty to Refut                         | Subtotal           \$19.00           \$19.00             Subtotal             Refund Totals           Subtotal           Refund Shipping           Adjustment Fee           Adjustment Fee                                                                                                    | Tax Amount<br>\$1.57        | Discount <i>I</i><br>\$0.00 | Amount F    | Row 1<br>\$20.5         |
| Product         Go-Get? Pushup Grips         SKU: 24-UG05         Order Total         Credit Memo Comment         Comment Text | Price<br>\$19.00<br>ts  | Qty<br>Ordered 1<br>Invoiced 1 | Return to Stock                 | Qty to Refur                         | Subtotal           \$19.00           \$19.00             \$19.00             Subtotal             Subtotal             Subtotal             Adjustment Refund           Adjustment Fee           Tax                                                                                                    | Tax Amount           \$1.57 | Discount A<br>\$0.00        | Amount P    | Row T<br>\$20.57        |

www.nuvei.com

Nuvei

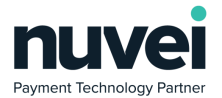

### **Custom Fields**

The Custom Fields can be managed through the Settings → Custom Fields menu. As explained in the Knowledge Database, there are 3 different data types that can be used (String, Numeric or Boolean). If the Payment Page option is checked, the field will show and gather information from the customer. If the Show on Receipt option is selected as well, the information will be added to the gateway's receipt.

| nuvei                                                                 |    |                        |        |                |           |
|-----------------------------------------------------------------------|----|------------------------|--------|----------------|-----------|
| 15154001 (USD)                                                        | \$ | Custom Fields          |        |                |           |
| <ul> <li>Virtual Terminal</li> <li>Invoice Payment Request</li> </ul> | ~  | Custom Fields Settings |        |                |           |
| 🛎 Customers                                                           | ~  | NEW CUSTOM FIELD       |        |                |           |
| Reporting                                                             | ~  | Name:                  | Туре:  | Display Order: | Mandatory |
| 🕫 Settings                                                            |    |                        |        |                |           |
|                                                                       |    | lestul                 | String | 1              | N         |
| test Users                                                            |    |                        |        |                |           |
| 🖬 Terminal                                                            |    |                        |        |                |           |
| 📼 Cards                                                               |    |                        |        |                |           |
| f≡ Custom Fields                                                      |    |                        |        |                |           |

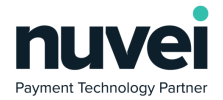

| nuvei                                     |                        |                         |               |                 |
|-------------------------------------------|------------------------|-------------------------|---------------|-----------------|
| 15154001 (USD)                            | 🕴 📵 Custom Fields      |                         |               |                 |
| Virtual Terminal                          | Custom Fields Settings |                         |               |                 |
|                                           |                        |                         |               |                 |
| 🖶 Customers                               | General Setup          | Name: *                 |               |                 |
| Reporting                                 | × '                    | Mandatory               |               |                 |
| 😂 Settings                                | ×                      | Type: *                 | String        | ÷               |
| In Payment Pages                          |                        |                         | String        |                 |
| 🚢 Users                                   |                        | Size *                  | 1             | 0               |
| Terminal                                  |                        | Display Order: *        | Please choose | +               |
| 🚍 Cards                                   |                        |                         | h             | Mandatory Field |
| Æ Custom Fields                           |                        | Labels                  |               |                 |
| 🖾 eMail Alerts                            |                        |                         |               |                 |
| SMS Alerts                                |                        | Language: *             |               | Label: *        |
| Receipt                                   |                        |                         |               |                 |
| <ul> <li>Apple Pay Certificate</li> </ul> |                        | English                 | \$            |                 |
| Google Pay EC Key Pair                    |                        | ADD                     |               |                 |
| I≡ BIN Ranges                             |                        |                         |               |                 |
| Contact Support                           |                        | Display Sections        |               |                 |
| Expand All                                |                        | Enable Virtual Terminal |               |                 |
| 🕪 Logout                                  |                        | Enable Payment Page     |               |                 |
|                                           |                        | Enable Bulk Payment     |               |                 |
|                                           |                        | Enable Subscription     |               |                 |
|                                           |                        | Enable Receipt          |               |                 |
|                                           |                        |                         |               |                 |

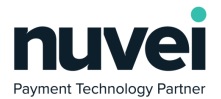

6

| <br> | - | - |  |
|------|---|---|--|
| hraa |   |   |  |
|      |   |   |  |

If a merchant wants to enable ThreatMetrix, a gateway admin user is required to enable it and set it up via the Terminal's Security and Fraud Settings.

 $\mathsf{Admin} \rightarrow \mathsf{Merchants} \rightarrow \mathsf{Merchant} \rightarrow \mathsf{Processing} \, \mathsf{Terminal} \rightarrow \mathsf{Security} \, \mathsf{and} \, \mathsf{Fraud}$ 

| Bank Settings             | Show CVV                   |       | Filter fields | - |
|---------------------------|----------------------------|-------|---------------|---|
| Terminal Location & Phone | Enable AVS                 |       | Filter lields | _ |
| Features                  | Refund Amount Limit, %*    | 100.0 |               |   |
| Terminal Limits           | Allow Unreferenced Refunds |       |               |   |
| Security & Fraud          | Allow 3DS                  |       |               |   |
| Integration               | Allow Voice ID             |       |               |   |
| Receipts & Notification   | Auth Id                    |       |               |   |
| Pricing                   | Auth Password              |       |               |   |
| ACH Processing            | Addit dobiold              |       |               |   |
| Cards                     | Use Max Mind               |       |               |   |
| UnionPay Processing       | Use ThreatMetrix           |       |               |   |
| Gateway Settings          | Organization ID*           |       |               |   |
| Email Alerts              | API Key*                   |       |               |   |
| SMS Alerts                | Policy Name                |       |               |   |
| Terminal Devices          | Reject Errors              |       |               |   |
|                           | Risk Score Threshold       | 0     |               |   |
|                           |                            |       |               |   |
|                           |                            |       | SAVE          |   |

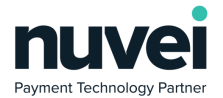

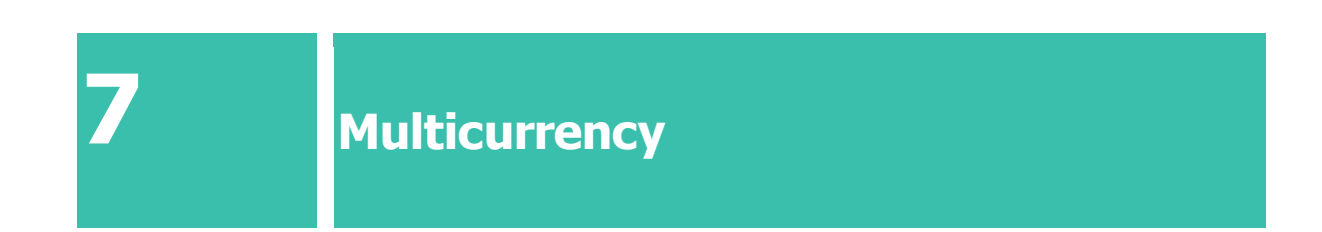

A multicurrency terminal allows the merchant to process payments in all supported currencies. However, the plugin must use one of the available currencies.

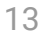

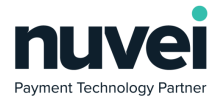

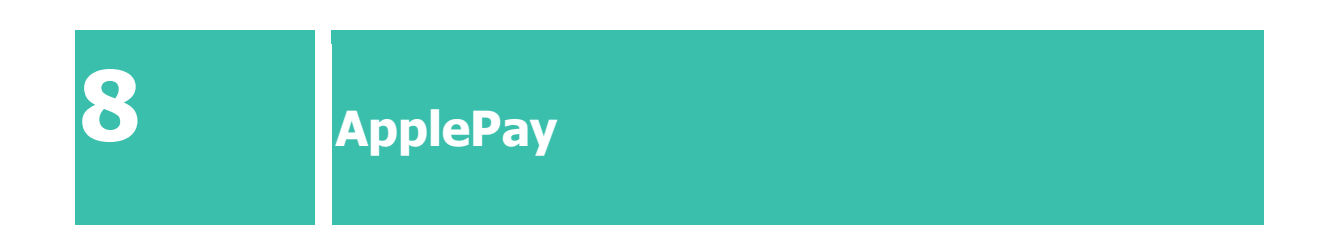

The following steps explain how to generate the ApplePay certificates necessary to process payments. For this, you will need an apple developer account.

1. Login to your apple developer account and create a new Merchant ID

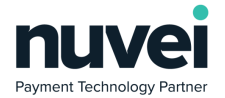

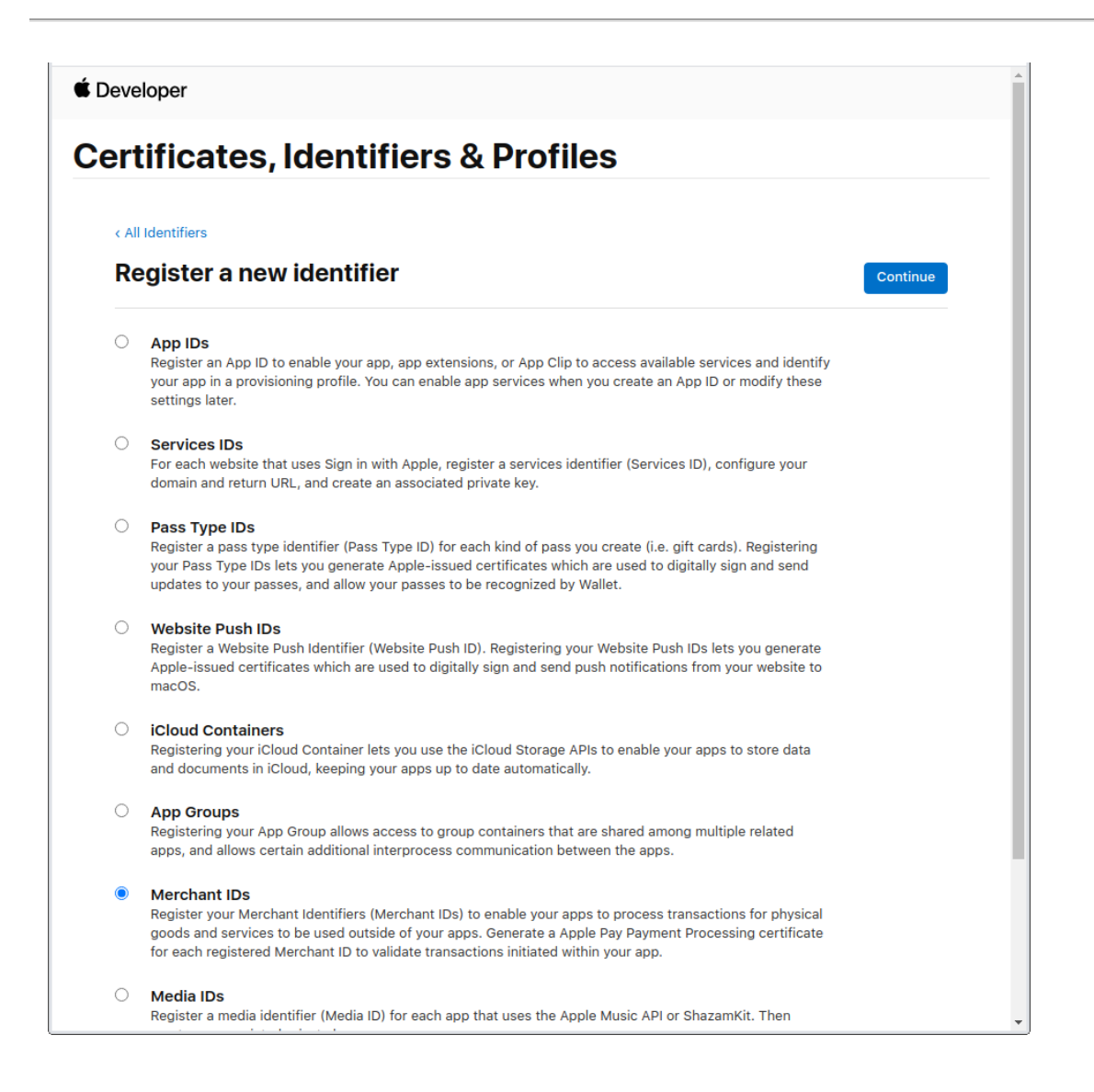

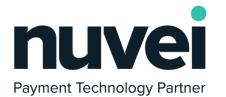

#### 2. Add a new domain and follow the steps to validate it

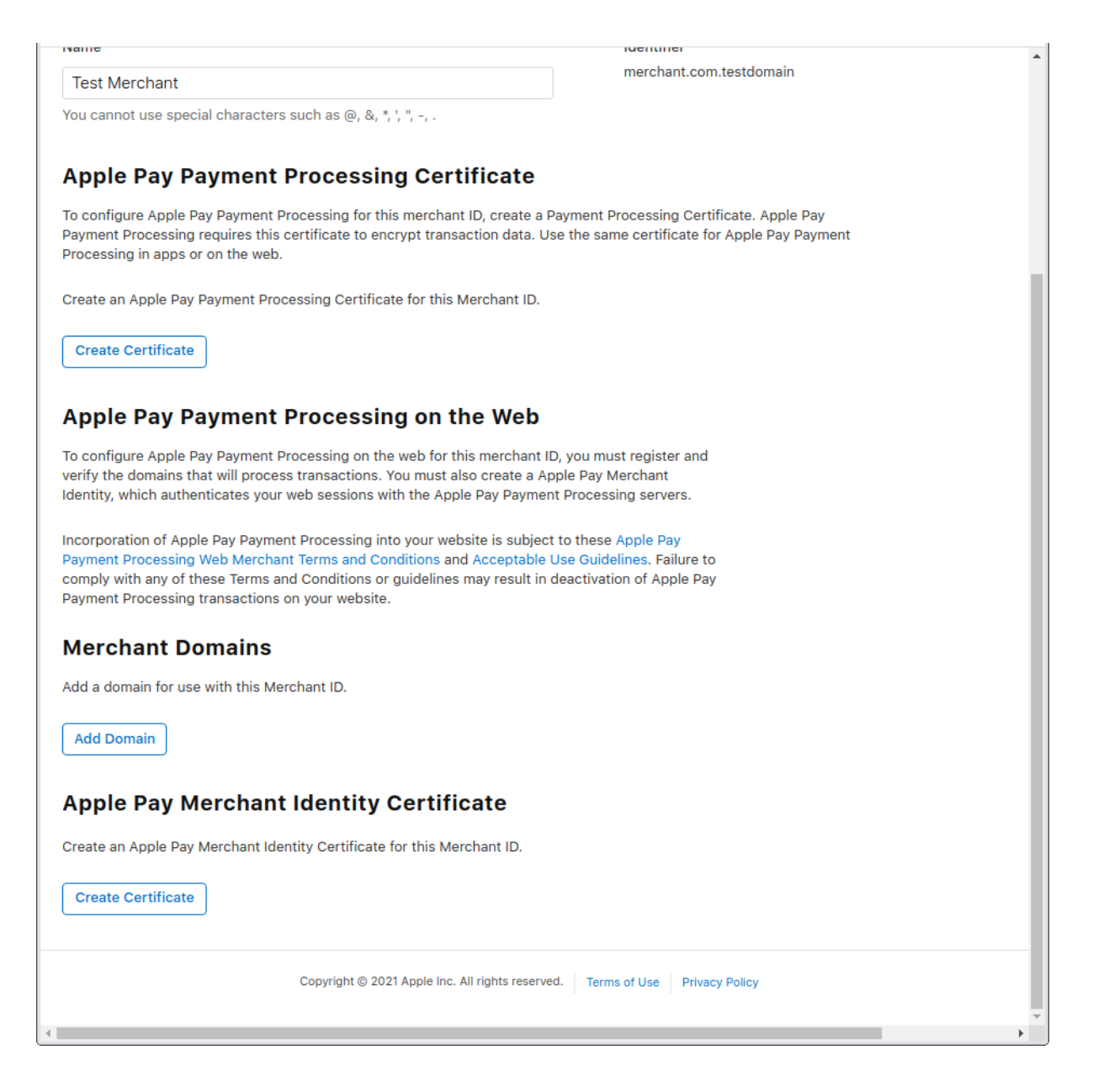

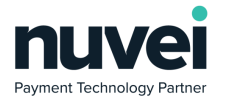

3. Log in to the gateway's Selfcare area and generate a new Apple Pay Certificate from the Selfcare > Settings > Apple Pay Certificate form

| 0  | Dashboard        |        | Apple Pay Certificate                                                                                                    |
|----|------------------|--------|----------------------------------------------------------------------------------------------------|
| ▦  | Virtual Terminal | $\sim$ |                                                                                                    |
| G  | Pay by Link      |        | In order to create an Apple Pay Certificate you need to generate a CSR file. Fill in the fields below then<br>click Generate CSR |
| ľ  | Bulk Payments    |        |                                                                                                    |
| 2  | Customers        | $\sim$ | E-Mail Address (E) *                                                                                                    |
| Ē  | Reporting        | $\sim$ | test@test.com                                                                                                    |
| Ş  | Billing          |        | Common Name (CN) *                                                                                                    |
| ¢: | Settings         | $\sim$ | Test Merchant                                                                                                    |
| E  | BIN Ranges       |        | Algorithm                                                                                                    |
| 0  | Contact Support  |        | ECC (256 bits) 🗸                                                                                                    |
| 0  | Expand All       |        | CREATE CSR                                                                                                    |
| •  | Logout           |        | OREATE COR                                                                                                    |
|    |                  |        |                                                                                                    |
|    |                  |        |                                                                                                    |
|    |                  |        |                                                                                                    |
|    |                  |        |                                                                                                    |

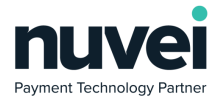

4. Download the generated CSR file and create a new Apple Pay Payment Processing Certificate

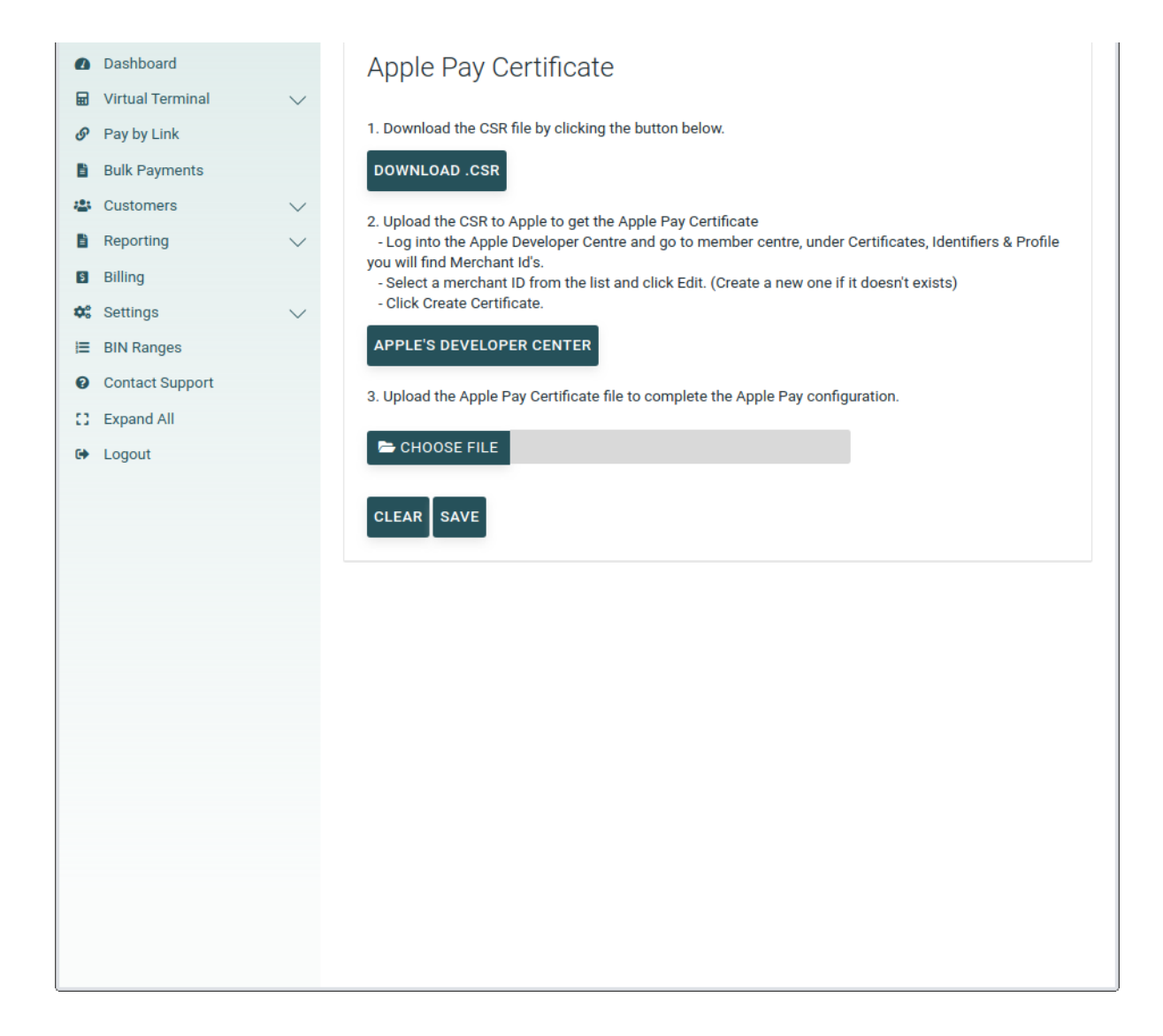

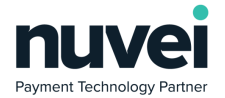

5. Download the newly created Apple Pay Payment Processing Certificate and upload it in your Selfcare > Settings > Apple Pay Certificate form

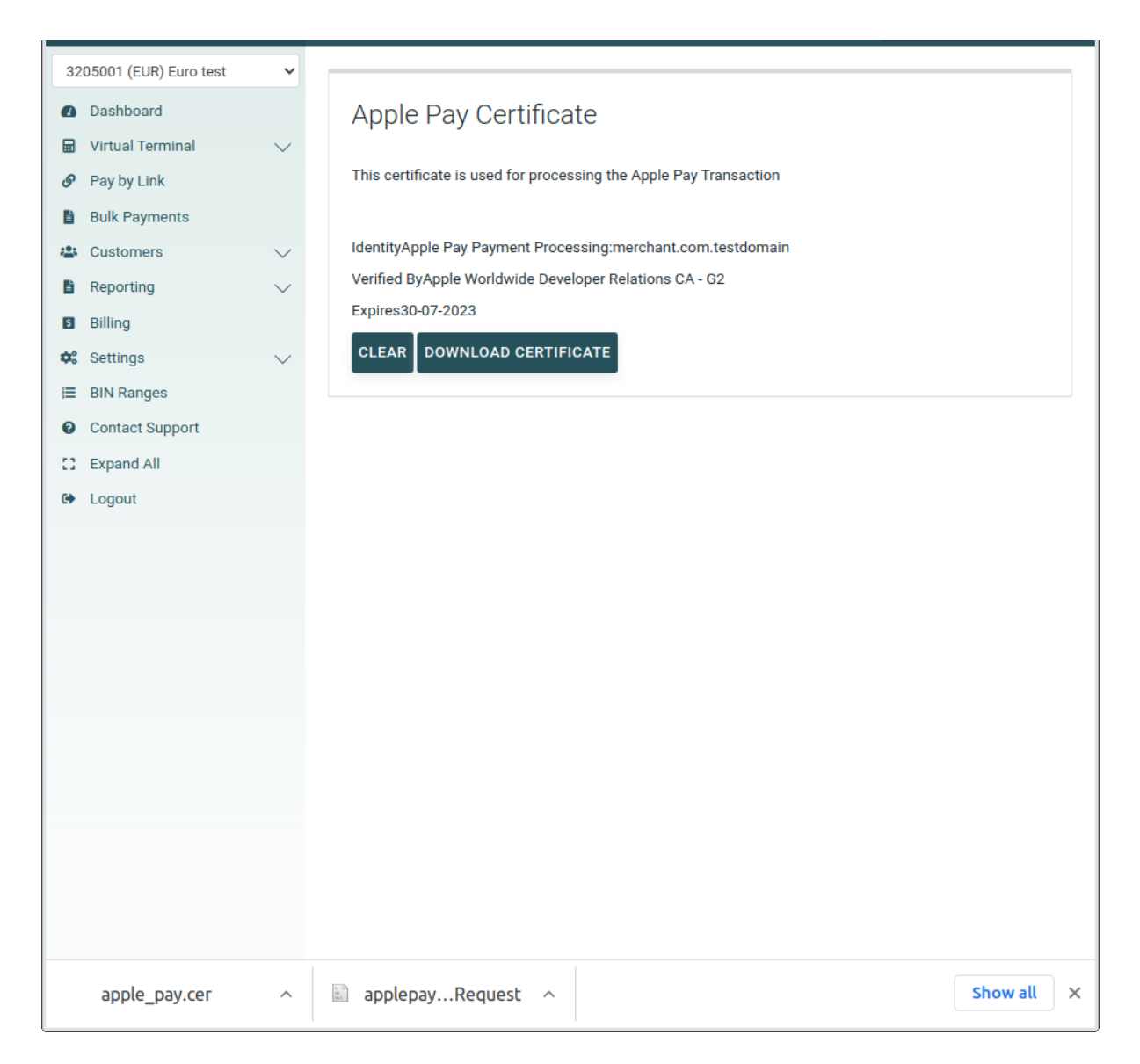

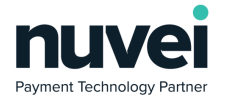

6. Apple Pay Merchant Identity Certificate generation has to be done from the command line interface as follows

1. Generate *applemid.key* and *applemid.csr* using the following command: *openssl req -sha256 -nodes -newkey rsa:2048 -keyout applemid.key -out applemid.csr* 

2. Upload this applemid.csrfile to your apple developer account

| leveloper                                                                          |                                                                     | Bogdan-Ionut Bondane ~<br>WorldnetTPS Ltd - R7R6V4C7W5 |
|------------------------------------------------------------------------------------|---------------------------------------------------------------------|--------------------------------------------------------|
| ertificates, Ide                                                                   | entifiers & Profiles                                                |                                                        |
| < All Certificates                                                                 |                                                                     |                                                        |
| Create a New Cert                                                                  | ificate                                                             | Back Continue                                          |
| Certificate Type                                                                   | ificate                                                             |                                                        |
| Upload a Certificate Signing<br>To manually generate a Certificate<br>Learn more > | Request<br>e, you need a Certificate Signing Request (CSR) file fro | om your Mac.                                           |
| Choose File                                                                        | applemid.csr                                                        |                                                        |
|                                                                                    |                                                                     |                                                        |
|                                                                                    |                                                                     |                                                        |
|                                                                                    |                                                                     |                                                        |
|                                                                                    |                                                                     |                                                        |
|                                                                                    |                                                                     |                                                        |
|                                                                                    |                                                                     |                                                        |
|                                                                                    |                                                                     |                                                        |
|                                                                                    |                                                                     |                                                        |
| Cop                                                                                | yright © 2021 Apple Inc. All rights reserved. Terms of Use          | Privacy Policy                                         |

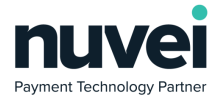

3. Download the generated *merchant\_id.cer* 

| É Developer                                 |                                                                        | Bogdan-Ionut Bondane ~ A<br>WorldnetTPS Ltd - R7R6V4C7W5                             |
|---------------------------------------------|------------------------------------------------------------------------|--------------------------------------------------------------------------------------|
| Certificates, Ide                           | ntifiers & Profiles                                                    |                                                                                      |
| < All Certificates Download Your Certific   | ate                                                                    | Revoke Download                                                                      |
| Certificate Details                         |                                                                        |                                                                                      |
| Certificate Name<br>merchant.com.testdomain | Certificate Type<br>Apple Pay Merchant Identity                        | Download your certificate to your Mac, tl<br>in Keychain Access. Make sure to save a |
| Expiration Date<br>2023/07/30               | Created By<br>Bogdan-Ionut Bondane<br>(bogdan.bondane@worldnettps.com) | public keys somewhere secure.                                                        |
|                                             |                                                                        |                                                                                      |
|                                             |                                                                        |                                                                                      |
|                                             |                                                                        |                                                                                      |
|                                             |                                                                        |                                                                                      |
|                                             |                                                                        |                                                                                      |
|                                             |                                                                        |                                                                                      |
|                                             |                                                                        |                                                                                      |
| Copyri                                      | ght © 2021 Apple Inc. All rights reserved. Terms of Use Pri            | vacy Policy                                                                          |
|                                             | applepayRequest                                                        | Show all X                                                                           |

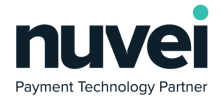

### 4. Generate *\*.pem* file using the following command:

openssl x509 -inform der -in merchant\_id.cer -out applemid.pem

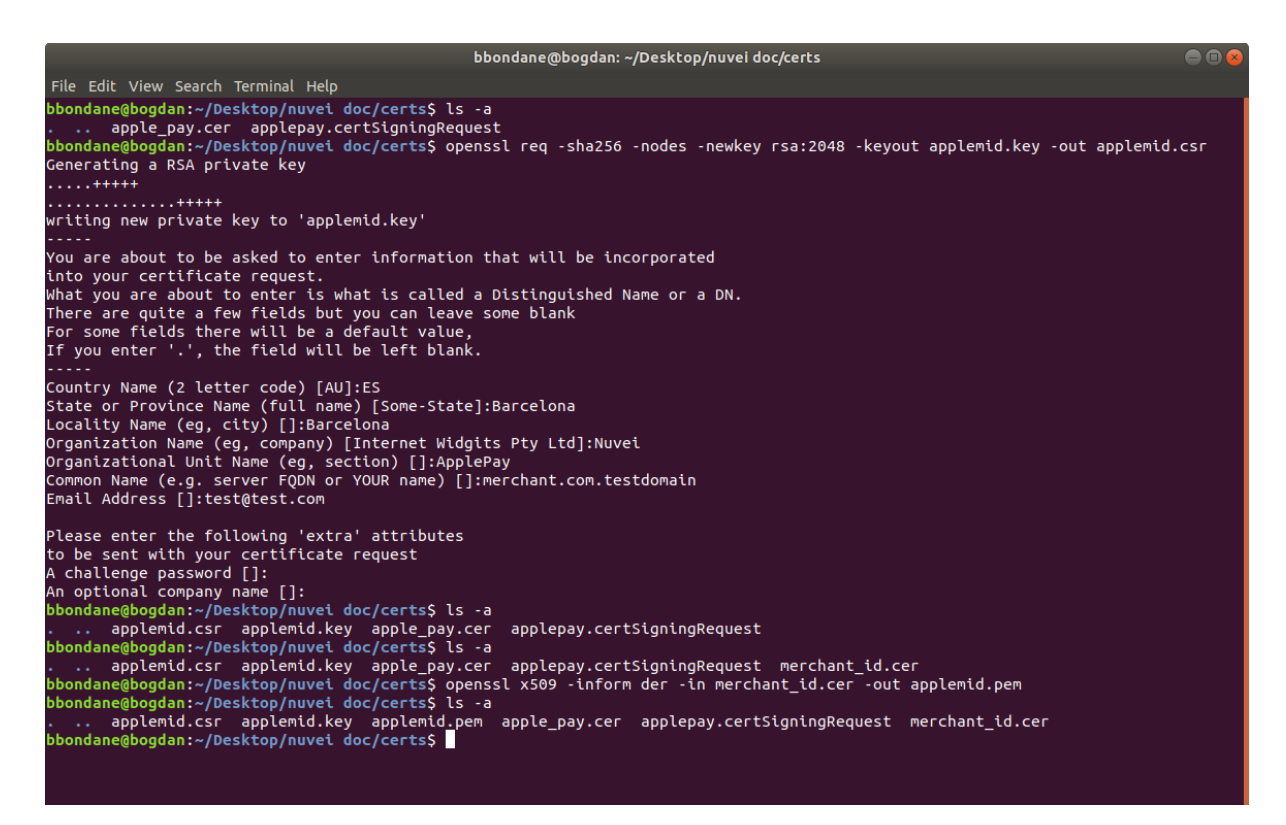

The above is an example of the command sequence and what files should be generated/added at each step. The *applemid.key* and *applemid.pem* will be added to the certificates folder as explained in the *README.md* of the Installation chapter.

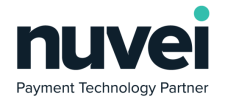

7. One last step is needed to enable ApplePay in your Magento store: ApplePay should be enabled, Merchant Identifier should match the one used on the certificates configuration and the Initiative Context should be the domain where your store is running.

| Û                             | Configuration                                              |                                      | Save Config                                                    |
|-------------------------------|------------------------------------------------------------|--------------------------------------|----------------------------------------------------------------|
| DASHBOARD                     |                                                            | Algeria<br>American Samoa<br>Andorra |                                                                |
| SALES                         |                                                            | Angola<br>Anguilla<br>Antarctica     |                                                                |
| CUSTOMERS                     |                                                            | Antigua & Barbuda  ▼                 |                                                                |
|                               | Minimum Order Total<br>[store view]<br>Maximum Order Total |                                      | ]                                                              |
|                               | [store view]<br>ApplePay Enabled<br>[store view]           | Yes                                  | Use system                                                     |
|                               | Test Merchant Identifier<br>[store view]                   | merchant.com.testdomain              | ]                                                              |
| STORES                        | Test Display Name<br>[store view]                          | Store Display Name                   | ]                                                              |
| FIND PARTNERS<br>& EXTENSIONS | [store view]                                               | testdomain.com                       |                                                                |
|                               | ht © 2021 Magento Commerce Inc. All rights reserved.       | Privac                               | Magento ver. 2.4.2<br><u>y Policy</u>   <u>Report an Issue</u> |
| merch                         | nant_id.cer ^ apple_pay.cer ^                              | applepayRequest ^                    | Show all X                                                     |

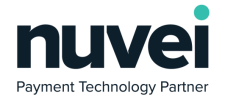

The following is a known issue for Magento related to the total amounts in the window.checkoutConfig object. More details in the following link <a href="https://github.com/magento/magento2/issues/6796">https://github.com/magento2/issues/6796</a>

As you can see in the screenshots below, the shipping cost is not always updated and the gateway will return an invalid amount error. Once the user presses the Ok button, a new payment request can be done and, as the amounts will be corrected with the page refresh, the process will go through correctly.

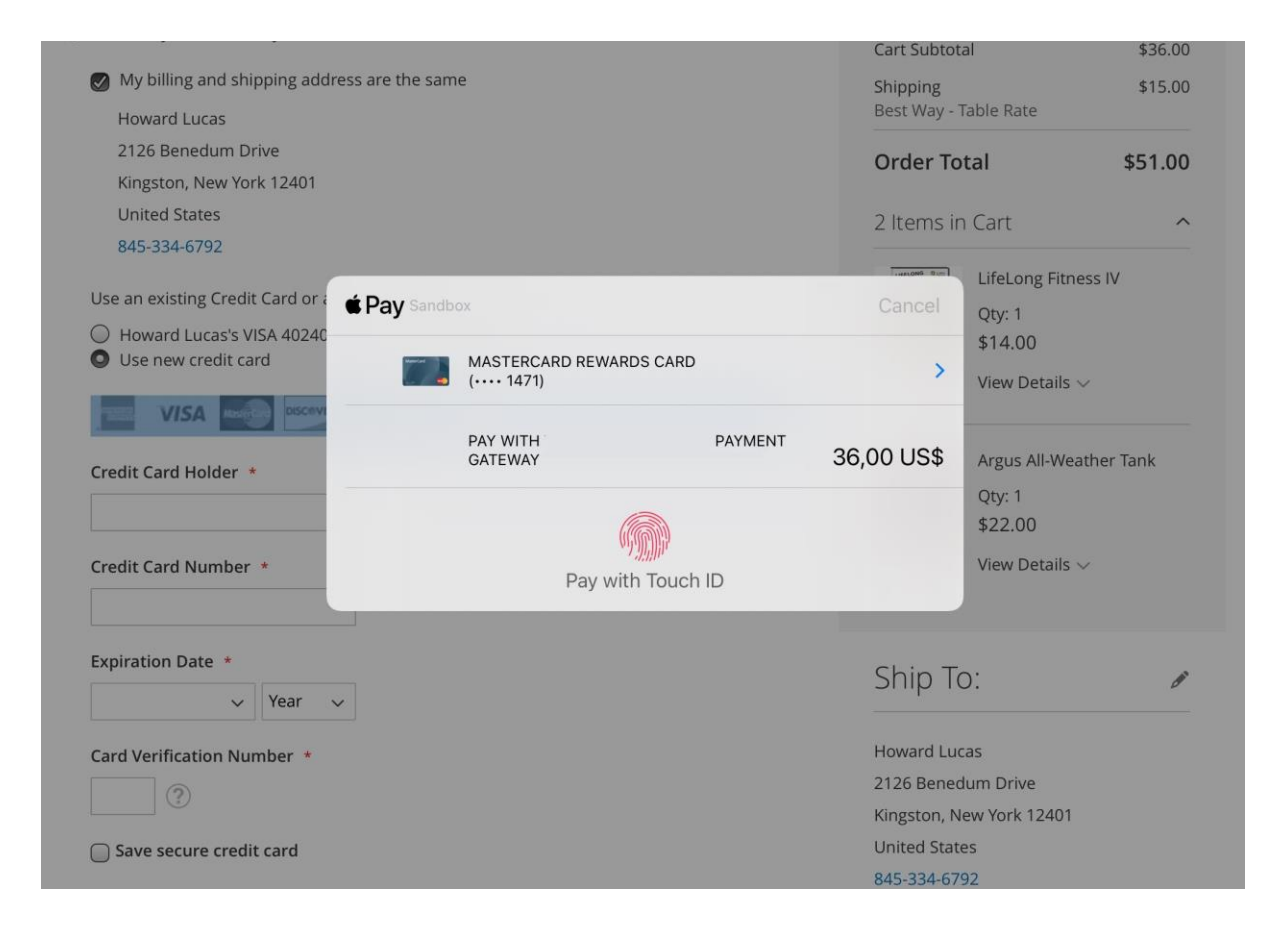

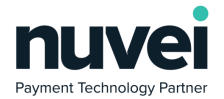

|                 |                                                                                                    |                                  |               | Cart Subtot      | al                        | \$36.00 |  |
|-----------------|----------------------------------------------------------------------------------------------------|----------------------------------|---------------|------------------|---------------------------|---------|--|
| 🕑 My billing    | and shipping address are the                                                                                                    | e same                           | _             | Shipping         |                           | \$15.00 |  |
| Howard          | Attention                                                                                                    |                                  | ×             | Best Way - 1     | Table Rate                |         |  |
| Kingsto         |                                                                                                    |                                  |               | Order To         | tal                       | \$51.00 |  |
| United          | Invalid AMOUNT field                                                                                                    |                                  |               | 2 Items ir       | n Cart                    | ^       |  |
| 845-334         | ок                                                                                                    |                                  |               | Uterong am       | LifeLong Fitness IV       | /       |  |
| Use an exis     |                                                                                                    | 55 evo 12/30                     | _             |                  | Qty: 1                    |         |  |
| Use new c       | redit card                                                                                                    | 55, exp. 12/50                   |               |                  | \$14.00                   |         |  |
| VIS             |                                                                                                    | Dirers Calo<br>Prinsentesse      |               |                  |                           |         |  |
| Save secur      | re credit card                                                                                                    |                                  |               | 1                | Argus All-Weather         | Tank    |  |
| 0               |                                                                                                    |                                  |               |                  | Qty: 1                    |         |  |
|                 |                                                                                                    |                                  |               |                  | View Details $\lor$       |         |  |
|                 |                                                                                                    | <b>É</b> Pav                     | Place Order   |                  |                           |         |  |
| 045-554-07      |                                                                                                    |                                  |               | Unercone o       | LifeLong Fitness I\       | (       |  |
| Howard Lu       | <ul> <li>Ose an existing Credit Card or add a new one</li> <li>Howard Lucas's VISA 402400*****4865, exp. 12/30</li> <li>Use new credit card</li> </ul> |                                  |               |                  | Qty: 1                    |         |  |
| Use new cr      |                                                                                                    |                                  |               |                  | View Details ~            |         |  |
| VISA            |                                                                                                    | Dicers Glab                      |               |                  |                           |         |  |
| Credit Card Ho  | older *                                                                                                    |                                  |               | 1                | Argus All-Weather         | Tank    |  |
|                 | <b>∉ Pay</b> ∋                                                                                                    | andbox                           |               | Cancel           | Qty: 1<br>\$22.00         |         |  |
| Credit Card Nu  | umber *                                                                                                    | MASTERCARD REWARD<br>(···· 1471) | S CARD        | >                | View Details $\checkmark$ |         |  |
| Expiration Dat  | e *                                                                                                    | PAY WITH<br>GATEWAY              | PAYMENT       | 51,00 US\$       | ):                        | 1       |  |
|                 | V Tear                                                                                                    |                                  |               |                  |                           |         |  |
| Card Verificati | on Number *                                                                                                    | Pay with                         | Touch ID      |                  | as<br>um Drive            |         |  |
|                 |                                                                                                    | i dy ind                         |               |                  | ew York 12401             |         |  |
| Save secure     | e credit card                                                                                                    |                                  |               | 845-334-679      | 92                        |         |  |
|                 |                                                                                                    |                                  |               | Chinning Mathad: |                           |         |  |
|                 |                                                                                                    | <b>É</b> Pav                     | Place Order   | Shippi           | ng method.                |         |  |
|                 |                                                                                                    | Tay                              | - luce of def | Best Way - T     | able Rate                 |         |  |
|                 | ( order                                                                                                    |                                  |               |                  |                           |         |  |
|                 | rorder                                                                                                    |                                  |               |                  |                           |         |  |

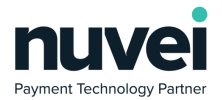

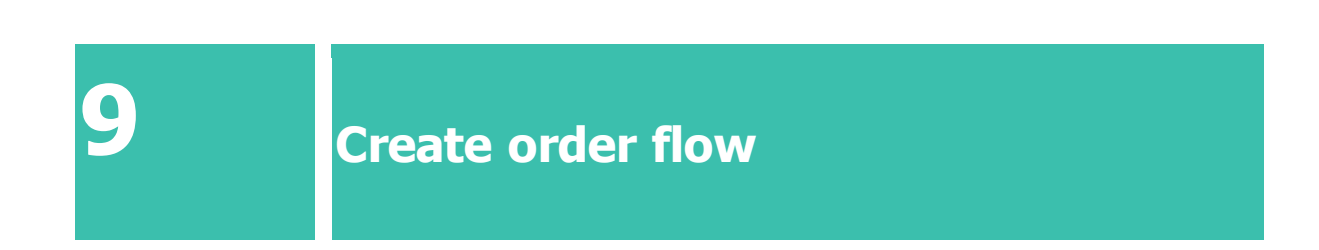

Starting with v1.1.0 of the payment gateway, the Magento order will be created only if a successful payment takes place. Given this restriction, the Order Id used by the gateway will be generated using the quote\_id assigned to the user's shopping cart during the checkout process.

A new column will be displayed in the orders table that contains the Unique Ref data which can be used for order tracking.

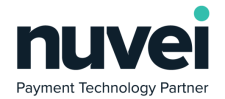

| Search by keyword       Purchase       Purchase       Bill-to       Ship-<br>to       Grand<br>Total<br>(Base)       Grand Total<br>(Purchased)       Status       Action       Allocated<br>Sources       End<br>End<br>End<br>End         ID       1       Unique Ref       Purchase       Bill-to       Ship-<br>to       Grand<br>Total<br>(Base)       Grand Total<br>(Purchased)       Status       Action       Allocated<br>Sources       End<br>End                                                                                                    | Order                             |
|----------------------------------------------------------------------------------------------------|-----------------------------------|
| Search by keyword       Q       Filters       Default View       Columns       Image: Columns       Image: Columns       I | France                            |
| Actions       98 records found       2       per page       1       of         ID       1       Unique Ref       Purchase<br>Point       Purchase<br>Date       Bill-to<br>Name       Ship-<br>to<br>Name       Grand<br>Total<br>(Base)       Grand Total<br>(Purchased)       Status       Action       Allocated<br>Sources       End<br>Surces         Main       Main       Image: Status       Status       Image: Status       Image: Sta                                | Export                            |
| ID     I     Unique Ref     Purchase<br>Point     Purchase<br>Date     Bill-to<br>Name     Ship-<br>to<br>Name     Grand<br>Total<br>(Base)     Grand Total<br>(Purchased)     Status     Action     Allocated<br>sources     End<br>Status                                                                                                    | 49                                |
| Main                                                                                                    | Braintree<br>Transactio<br>Source |
| O00000118     EXOKLMOGWM     Website<br>Website<br>Store<br>Default<br>Store View     Jun 30,<br>2021     Veronica<br>Veronica<br>Costello     \$15.16     \$15.16     Complete     View                                                                                                    |                                   |
| 000000117     C6APW16KOS     Main<br>Website<br>Main<br>Versite<br>Store<br>Default<br>Store View     Jun 30,<br>2021     Veronica<br>Veronica<br>11:41:55     \$15.16     \$15.16     Complete     View                                                                                                    |                                   |